### **Irejuvenation User's Manual**

#### Manuel d'utilisation de l'application iRejuvenation

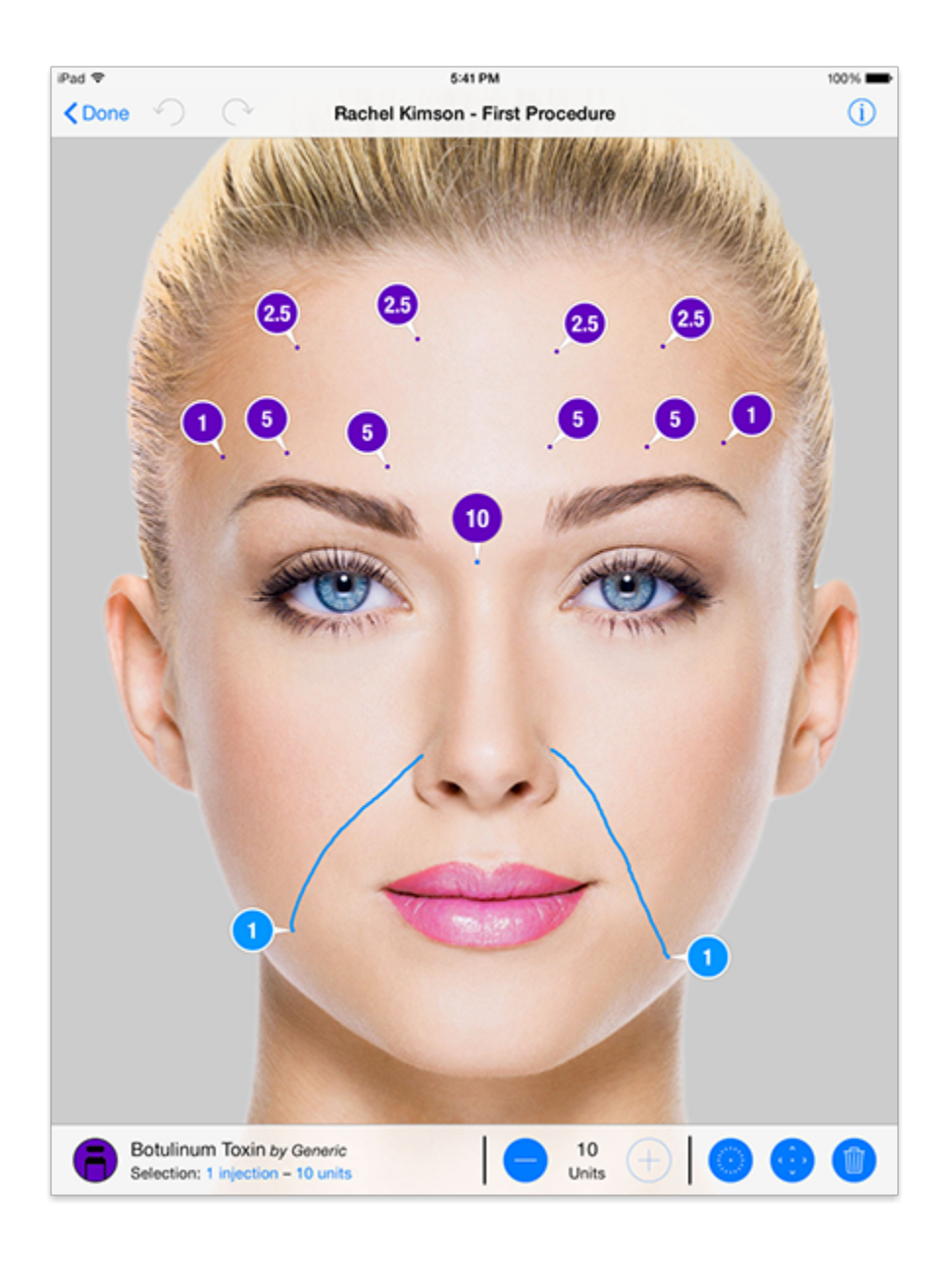

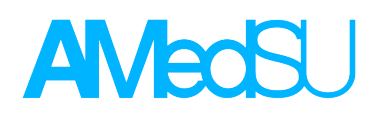

www.irejuvenation.com

#### Thank you for having downloaded the irejuvenation application on your iPad. You can create 5 patient files for free. You will need to buy the unlimited version within the app to add more patients.

Merci d'avoir téléchargé iRejuvenation sur votre iPAd. Vous pourrez créer gratuitement 5 dossiers patients. Si vous souhaitez continuer à utiliser l'application, vous devrez acheter la version illimitée en achat intégré au sein de l'application.

#### Start using iRejuvenation

#### Commencer à utiliser iRejuvenation

#### 1- Launch the application on your iPad.

Lancez l'application iRejuvenation sur votre iPad.

#### 2- We recommend to start by filling your professional profile and signature. These data will be stored solely on your iPad in order to be tagged in your exported files. You can do this from the option menu.

Nous vous recommandons de compléter votre profil professionnel et votre signature. Ces données seront stockées localement sur votre appareil et intégrées à vos documents générés par l'application. Ceci peut être fait en cliquant sur le bouton option, en haut, à gauche de votre écran

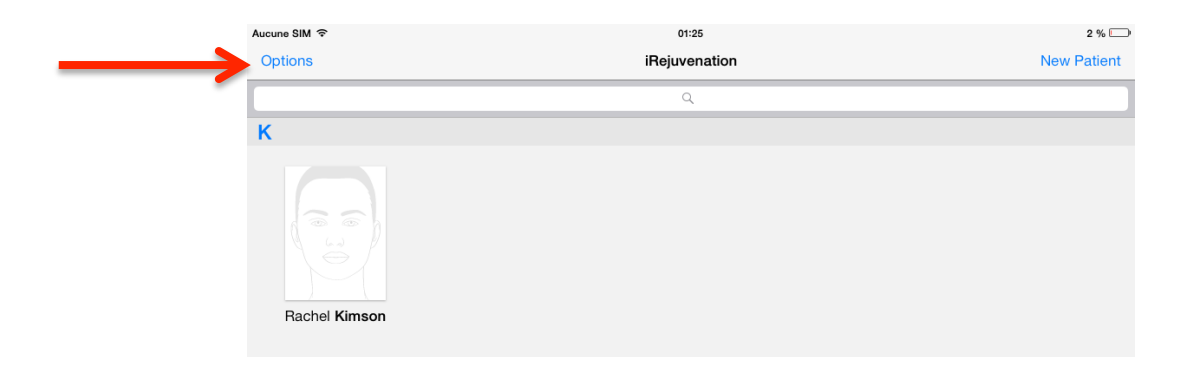

# 3- From the option menu, click on the patients consents button. You will be able to read our standardized consents. You can also create you own ones very easily: You just have to copy and paste your consents from a pre existing document (that you can have on your iPad, or that you can retrieve from a an email).

A partir du menu option, vous pourrez consulter nos consentements standardisés. Vous pourrez également créer vos propres consentements très simplement: Réalisez un copier-

coller à partir d'un document pré existant (que vous vous serez envoyés par mail par exemple).

### 4- From the option menu, you will also be able to read our standardized medical questionnaires and create your own ones if needed.

A partir du menu option, vous pourrez également consulter nos questionnaires médicaux standardisés ou en créer de nouveaux, adaptés à vos besoins.

## 5- The advanced search tool allows to retrieve a patient's file using the name or the traceability data of an injected product. Thus, you will be able to know which patients were injected with a specific cosmetic product.

La fonction de recherche avancée permet de retrouver des patients en utilisant le nom ou les références d'un produit injecté. Vous pourrez ainsi retrouver tous les patients chez lesquels vous avez injecté un produit spécifique.

#### 6- You can send us your suggestions or report bugs using our dedicated tools.

*Vous pouvez nous adresser vos suggestions et signaler des bugs à l'aide de nos formulaires dédiés.* 

| Aucune SIM 🗢  | 01:25                              |      | 2 % 🗔       |
|---------------|------------------------------------|------|-------------|
| Options       | iRejuvenation                      |      | New Patient |
|               | <u>^</u>                           | _    |             |
| к             | Options                            | Done |             |
|               | PREFERENCES                        |      |             |
|               | Professional profile               | >    |             |
|               | Medical questionnaires             | >    |             |
| Rachel Kimson | Patient consents                   | >    |             |
|               | Advanced Search                    | >    |             |
|               | Store                              | >    |             |
|               | IREJUVENATION                      |      |             |
|               | Rate iRejuvenation on the AppStore | >    |             |
|               | Make a suggestion                  | >    |             |
|               | 😥 Report a bug                     | >    |             |
|               |                                    |      |             |
|               |                                    |      |             |

#### **Create a new patient file**

#### Créer un nouveau dossier patient

You just need to click on the new patient button on the upper right side of the screen. You will then have to fill in your patient's data. The first and the last name are the only mandatory data. You will be able to write down accurate medical information concerning your patients. This data is confidential, is solely stored on you iPad and is never exported.

Vous devez simplement cliquer sur le bouton « nouveau patient », en haut et à droite de votre écran. Vous pourrez alors renseigner toutes les données démographiques et médicales concernant votre patient. Notez que les seuls renseignements indispensables à la création du dossier patient sont le nom et le prénom. Ces données médicales sont stockées localement sur votre iPad et ne sont jamais exportées dans les documents que vous exportez via l'application.

#### Create a new procedure

#### Créer une nouvelle procédure

1. Click on the patient's file. If have already treated the patient, you will be able to visualise his cosmetic time line. To create a new procedure, you only need to click on the « + » Button in the top bar.

Cliquez sur le dossier du patient. Si vous avez utilisé iRejuvenation lors de sa prise en charge, vous pourrez visualiser sa « cosmetic timeline ». Pour créer une nouvelle procédure, il suffit de cliquer sur bouton « + » au niveau de la barre supérieure de votre écran.

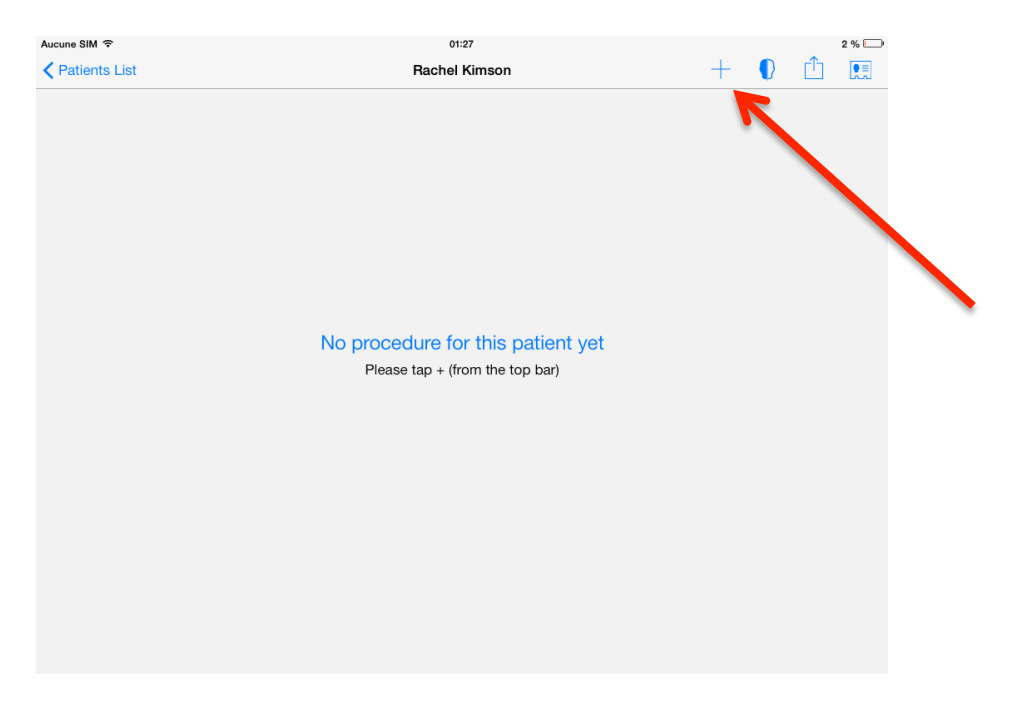

#### 2. You can then rename the procedure that you have just created.

Vous pouvez alors renommer la procédure que vous venez de créer.

### 3. You can fill in the medical questionnaire. You can choose the right questionnaire in your questionnaires' list.

*Vous pouvez alors remplir le questionnaire médical que vous aurez choisi dans la liste des questionnaires inclus dans l'application.* 

### 4. You can make your patient read and sign the informed consent within the application. This consent will be tagged in the exported PDF file.

*Vous pouvez faire lire et signer le consentement éclairé au sein de l'application. Le consentement signé sera automatiquement intégré à votre compte rendu numérique d'injection.* 

## 5. You can add observations specific to the procedure you are achieving. Please note that these observations will also be tagged in the final exported report. These observations can be modified at any step of the procedure.

*Vous pouvez ajouter des observations concernant la procédure que vous réalisez. Nous tenons à vous signaler que ces observations feront partie du compte rendu final d'injection généré par l'application.* 

#### 6. Now, you can start the procedure by clicking on the « Start » button.

*Vous pouvez à présent débuter la procédure en appuyant sur le bouton en haut et à droite de la fenêtre.* 

#### Picture taking

Prise de photo

Once you have started the procedure, you will be able to use our templates if you do not want to take pictures. If you are planning to take pictures (as we recommend) you will have standardized frames so that you will be able to always take the same pictures (Front and left-right side views) of your patients for comparison purposes.

Une fois la procédure débutée, vous pourrez utiliser nos schémas pré établis ou prendre des photos standardisées (face et profils) à l'aide d'un cadre spécifique mis en place au sein de l'appareil photo. Cette standardisation permet une comparaison optimale des clichés d'une consultation à l'autre.

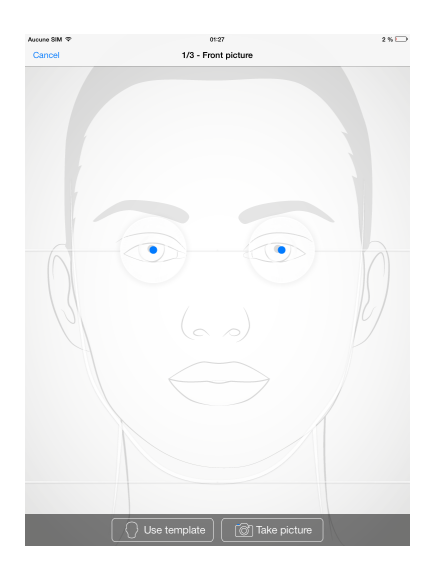

#### **Cosmetic injections reporting**

#### Réalisation des compte-rendu d'injection

#### Once you have you pictures, you will be able to report easily your injections.

Une fois vos images disponibles, vous pourrez aisément rendre compte de vos injections

### 1. Choose a product from the product list by clicking on the « products » button on the lower left part of the screen.

Choisissez un produit à partir de la liste de produits disponibles en cliquant sur le bouton « produits » en bas, à gauche de votre écran.

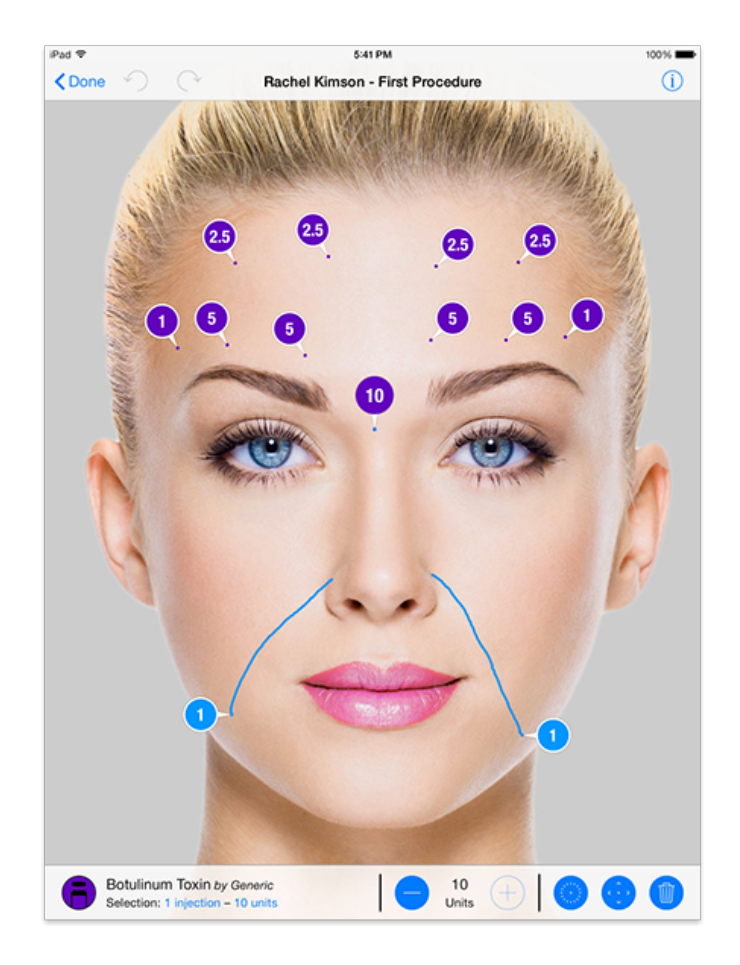

## 2. If the product that you use is not on the list, you will be able to create it by clicking on the « Create » button. You will then have to fill in the product's information.

Si le produit que vous utilisez n'est pas dans la liste, vous pouvez le créer en cliquant sur le bouton en haut et à droite de la fenêtre Produits. Vous devrez alors renseigner les informations concernant ce nouveau produit.

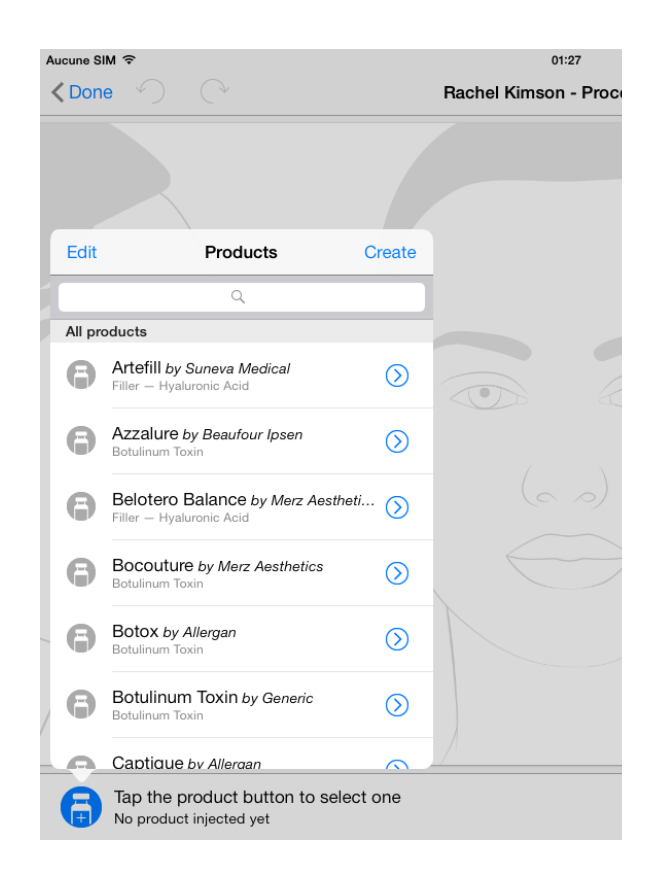

3. Once you have selected a product you can report botulinum toxin injections by double taping on the screen. The jab can be moved by holding your finger on it. To draw a line of injection, you have to double tap, hold you finger on the screen and draw a line or an area of injection. You can specify the quantities injected by using the bottom bar.

Une fois le produit sélectionné, vous pouvez reporter sur l'image une injection de toxine en effectuant un double-tap sur l'écran. Vous pouvez déplacer l'injection en maintenant votre doigt dessus et en la déplaçant à l'endroit souhaité. Pour dessiner une injection de produit de comblement, vous devez effectuer un double tap puis maintenir votre doigt sur l'écran et dessiner une ligne ou une zone d'injection. Utilisez la barre en bas pour spécifier les quantités injectées.

#### Traceability

#### Traçabilité

### To specify the product's traceability and/or Toxin dilution, go in the products folder et click on the « i » button on the right side of the injected product.

Pour préciser les informations de traçabilité et/ou la dilution de la toxine, vous devez entrer dans la liste des produits et appuyer sur le bouton « i » à droite du produit que vous avez utilisé.

| Aucune S | IM 🗢                              |                               |                      | 01:27                                             | 2 % 🗔 |
|----------|-----------------------------------|-------------------------------|----------------------|---------------------------------------------------|-------|
| < Don    | e 🕥                               |                               |                      | Rachel Kimson - Procedure #3                      | í     |
|          |                                   |                               |                      |                                                   |       |
| Edit     |                                   | Products                      | Create               |                                                   |       |
|          |                                   | Q                             |                      |                                                   |       |
| Used     | in procedure                      |                               | _                    |                                                   |       |
| 6        | Not used yet                      | ineva Medical                 | (i) <                |                                                   |       |
| All pr   | oducts                            |                               |                      |                                                   |       |
| 8        | Azzalure by<br>Botulinum Toxir    | Beaufour Ipsen                | $\bigcirc$           |                                                   |       |
| 0        | Belotero Ba<br>Filler – Hyaluro   | alance by Merz Aest           | heti 🕥               |                                                   |       |
| 6        | Bocouture<br>Botulinum Toxin      | by Merz Aesthetics            | $\bigcirc$           |                                                   |       |
| 6        | Botox by All<br>Botulinum Toxin   | lergan<br>n                   | $\bigcirc$           |                                                   |       |
| 0        | Botulinum Toxir                   | Toxin by Generic              | $\bigcirc$           |                                                   |       |
| 6        | Artefill by Se<br>Total: 0 inject | uneva Medical<br>tions – 0 ml |                      | 0,1<br>ml                                         | (+)   |
|          |                                   |                               |                      |                                                   |       |
|          |                                   |                               | Product              | s Artefill                                        |       |
|          |                                   |                               | Type of prod         |                                                   |       |
|          |                                   |                               | Name                 |                                                   |       |
|          |                                   |                               | Suneva M             | Medical                                           |       |
|          |                                   |                               | Milliliter           |                                                   |       |
|          |                                   |                               | Hyaluron<br>Molecule | c Acid                                            |       |
|          |                                   |                               | TRACEABI             | YTL                                               |       |
|          |                                   |                               | Lot num              | ber                                               |       |
|          |                                   |                               | Exp. dat             | e                                                 |       |
|          |                                   |                               | Serial, F            | ef., etc                                          |       |
|          |                                   |                               |                      | Add to favorites                                  |       |
|          |                                   |                               | Art.<br>Tota         | fill by Suneva Medical<br>I: 1 injection – 0,1 ml |       |
|          |                                   |                               | T                    | raceability tool I                                |       |

#### **Before and after**

#### Fonction « avant-après »

#### To launch the before and after tool, you have to go in the patient's file and click on the specific button on the top bar. You should have at least 2 procedures to use this tool.

Pour lancer la fonction « avant –après », entrez dans le dossier d'un patient et appuyez sur le bouton spécifique dans la barre du haut. Vous devez avoir au moins 2 procédures pour pouvoir utiliser cette fonction.

| Aucune SIM 🗢  | 01:27                             |   | 2 %   |
|---------------|-----------------------------------|---|-------|
| Patients List | Rachel Kimson                     | + | 🕛 🖆 🛄 |
|               |                                   |   |       |
|               |                                   |   |       |
|               |                                   |   |       |
|               |                                   |   |       |
|               |                                   |   |       |
|               |                                   |   |       |
|               |                                   |   |       |
|               |                                   |   |       |
|               |                                   |   |       |
|               | No procedure for this patient yet |   |       |
|               | Please tap + (from the top bar)   |   |       |
|               |                                   |   |       |
|               |                                   |   |       |
|               |                                   |   |       |
|               |                                   |   |       |
|               |                                   |   |       |
|               |                                   |   |       |
|               |                                   |   |       |
|               |                                   |   |       |
|               |                                   |   |       |
|               |                                   |   |       |
|               |                                   |   |       |

#### **Reports and images export**

#### Export de compte-rendu et d'images

### To export PDF reports or images, click on the export button on the top bar and choose the procedures or the images you want to export.

Pour exporter un compte rendu ou des images, cliquez sur le bouton export dans la barre du haut et sélectionnez les procédures ou les images que vous souhaitez exporter.

| Aucune SIM 奈 | 01:27<br>Rachel Kimson            | + | 2 % 🗔 |
|--------------|-----------------------------------|---|-------|
|              |                                   |   | K     |
|              |                                   |   |       |
|              |                                   |   |       |
|              |                                   |   |       |
|              |                                   |   | ```   |
|              | No procedure for this patient yet |   |       |
|              | Please tap + (from the top bar)   |   |       |
|              |                                   |   |       |
|              |                                   |   |       |
|              |                                   |   |       |
|              |                                   |   |       |
|              |                                   |   |       |
|              |                                   |   |       |
|              |                                   |   |       |
|              |                                   |   |       |

www.irejuvenation.com